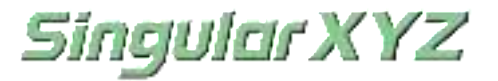

# SV100/SV100 Dual GNSS Receiver

# **User Manual**

SV100/ SV100 Dual GNSS Receiver User Manual

PDF

### Introduction

Thank you for choosing the SV100/SV100 Dual GNSS Receiver. This Getting Started Guide will provide useful information about SV100. It will also guide you through your first step of using SV100/SV100 Dual GNSS Receiver

### **Proprietary Notice**

Information in this document is subject to change without notice and does not represent a commitment on the part of SingularXYZ Intelligent Technology Ltd. The software described in this document is furnished under a license agreement or non-disclosure agreement. The software may be used or copied only in accordance with the terms of the agreement. It is against the law to copy the software on any medium except as specifically allowed in the license or non-disclosure agreement.

No part of this manual may be reproduced or transmitted in any form or by any means, electronic or mechanical, including photocopying and recording, for any purpose without the express written permission of a duly authorized representative of SingularXYZ Intelligent TechnologyLtd.

### **Safety Information**

Before using the receiver, please make sure that you have read and understood this user manual, as well as the safety requirements.

### Warning and Cautions

An absence of specific alerts does not mean that there are no safety risks involved. A Warning or Caution information is intended to minimize the risk of personal injury and/or damage to the equipment.

WARNING-A Warning alerts you to a potential misused or wrong setting of the equipment.

CAUTION- A Caution alerts you to a possible risk of serious injury to your person or damage to the equipment.

### **Use and Care**

The SV100 is designed to with stand the rough environment that typically occurs in the field. However, the SV100 is high-precision electronic equipment and should be treated with reasonable care.

### **Corporate Office**

SingularXYZ Intelligent Technology Ltd.

Address: Floor 2, Building A, No. 599 Gaojing Road, 201702 Shanghai, China

Tel: +86-21-60835489

Fax: +86-21-60835497

Website: https://www.singularxyz.com

E-mail: <u>singularxyz@singularxyz.com</u>

### **Technical Assistant**

If you have any questions that can't be solved in this manual, please contact your local SingularXYZ distribution partner. Alternatively, request technical support from SingularXYZ Intelligent Technology Ltd.

Support Email: <a href="mailto:support@singularxyz.com">support@singularxyz.com</a> Support Skype: <a href="mailto:support.SingularXYZ">Support.SingularXYZ</a>

Your feedback on this manual will help us improve it with future revisions.

©2021 SingularXYZ Intelligent Technology Ltd. All rights reserved.

| Introd      | ction                                | 2      |
|-------------|--------------------------------------|--------|
| Propri      | tary Notice                          | 2      |
| Safe        | / Information                        | 2      |
| War         | ing and Cautions                     | 2      |
| Use         | nd Care                              | 2      |
| Corj        | orate Office                         | 3      |
| Tecl        | nical Assistant                      | 3      |
|             | Content                              | 4      |
| 1.          | Introduction                         | 1      |
|             | I. 1 SV100 Features                  | 1      |
|             | I. 2 ACCESSOFIES                     | 1<br>c |
|             | Panel                                | 3<br>2 |
| 2.          | Connection                           | 5<br>5 |
| 3.          | Receiver Status                      | 5      |
| 3.1         | Version Information                  | 5      |
| 3. 2        | Satellite List and Satellite SkyPlot | 6      |
| 3. 3        | Position Information                 | 6      |
| 3.4         | Status Information                   | 7      |
| 4.          | Device Configuration                 | 7      |
| <b>4.</b> 1 | Satellite Tracking                   | 7      |
| 4.2         | Working mode                         | 8      |
| 4.3         | Ethernet config                      | 9      |
| 4.4         | DDNS config                          | 9      |
| 4. 5        | NAT_DDNS config                      | 11     |
| 4.6         | Antenna Setting                      | 13     |
| 4.7         | Password Setting                     | 13     |
| 4.8         | Register Setting                     | 13     |
| 5.          | Work Management                      | 14     |
| 5.1         | COM Transmission                     | 14     |
| 5.2         | TCP transmission                     | 16     |
| 5.3         | Ntrip transmission                   | 17     |
|             | 5. 3. 1 Ntrip Client                 | 17     |
|             | 5. 3. 2 Ntrip Server                 | 18     |
|             | 5. 3. 3 Ntrip Caster                 | 20     |
| 5.4         | Data Recording                       | 21     |
| 5.5         | File Download                        | 22     |
|             | 5. 5. 1 Web Download                 | 22     |
|             | 5. 5. 2 USB download                 | 23     |
| 5.6         | Device control                       | 23     |
| 6.          | Update                               | 24     |

### Content

## 1. Introduction

SV100 is an excellent GNSS receiver, which is designed as a multi-purpose GNSS receiver for a wide range of applications. This chapter will introduce the main features, accessories, appearance, panel, connectors etc.

### 1.1 SV100 Features

#### **Full Constellation**

SV100 is equipped with a high-precision GNSS engine for simultaneously tracking GPS, BDS, GLONASS, Galileo & QZSS. Embedded with multi-frequency anti-jamming technology, SV100 offers high quality and stable GNSS data.

#### **Flexible Configuration**

For professional users of reference stations, you can login in the web UI accessed via Ethernet, containing device information, configuration, work management and update. For field users of portable base stations, SingularXYZ also provides an android app connected via Bluetooth, offering smooth and powerful functions in need.

#### **Rugger Housing**

The SV100 is protected with magnesium aluminum alloy housing and compact structure to avoid accidental drop damage. IP67 waterproof and dust proof design, it is suitable for outdoor work in all kinds of weather.

Benefit from its powerful abilities, the SV100 can play a important role in positioninginfrastructure, active geodetic network, machine guidance, harbor construction, land surveying, marine surveying or any project that accuracy and reliability matter the most.

### 1.2 Accessories

For different needs of customers, we can provide different antennas.

Accessories

| Accessories | Accessories picture |
|-------------|---------------------|
|             |                     |

| SV100              | 2 C C C C C C C C C C C C C C C C C C C |
|--------------------|-----------------------------------------|
| Data cable         |                                         |
| Antenna cable (5m) |                                         |
| Charger            |                                         |
| LAN cable          |                                         |
| Hooks and screws   |                                         |

#### Antenna

| Antenna type                | Antenna picture |
|-----------------------------|-----------------|
| SA100 geodetic GNSS antenna |                 |

| SA500 choke ring antenna    |  |
|-----------------------------|--|
| SA550 3D choke ring antenna |  |

#### Panel

There are 4 LED indicators in front panel, different colors and flash frequency show you the work status of SV100 directly.

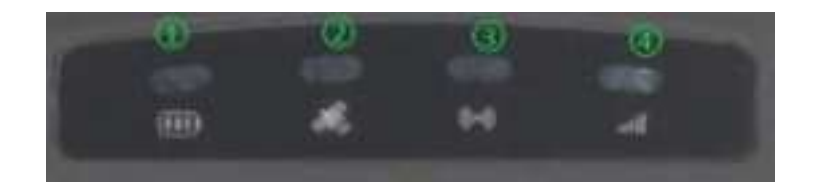

① Power indicator: It turns red every time when power on, it means it turn on normally, green meas it is in charging.

② Satellite indicator: Blue, if your receive N satellites' signal, it flashes N times every 5 seconds, N is the number of tracked satellites

3 Data indicator: Green, when set up as base station or rover, it flashes when transmit or receive data

④ Network indicator: Yellow, for LAN network indicator.

### 1.3 **SV100 connection view**

SV100 is mainly used as a base station or CORS reference station, the below figure explains the connection of each equipment.

As a base station to broadcast correction data in a short time, it is easy to use. You just need to prepare GNSS antenna, power supply, tripod, etc.

3

AS a CORS reference, it is more complicated to install, which usually broadcast correction data unremittingly in a long time through internet. there are indoors part and outdoors part. Outdoors ports include GNSS antenna, lightning rod, solar energy, cement pier, etc. Indoors ports include SV100, router, UPS(uninterrupted power supply), server, etc.

The GNSS antenna and lighting rod are fixed on the ground or top of building, inner devices including the SV100, the power supply and internet, are settled in the office.

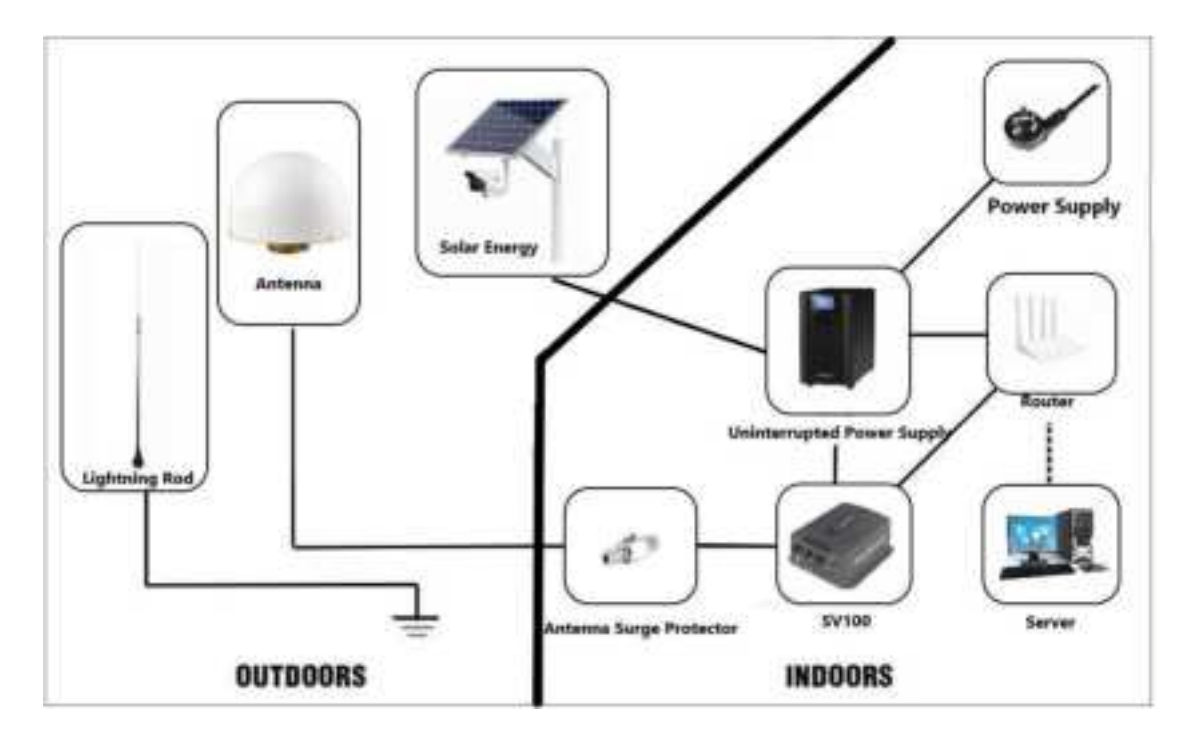

Chapter 2 Connection

4

SV100/ SV100 Dual GNSS Receiver User Manual

## 2. Connection

For ease of configuration, SV100 has an advanced built-in web server, you can access the web setting page and do configurations remotely. This section describes how to change receiver's settings through a web server.

You can login through network cable. Workflow:

① The SV100 receiver can connect to an Ethernet network through its Ethernet port.

<sup>(2)</sup> Making sure that the SV100 and your computer are within the same Local Area Network. The default IP of SV100 is 192.168.1.1. Then change your computer's IP address. For example, IP address on your computer:

| Use the following IP address ( | 5):              |
|--------------------------------|------------------|
| P address (D:                  | 192.168.1.11     |
| ubnet Mask (U):                | 255, 255, 255, 0 |
| Default Gateway (D):           | 192, 168, 1      |

③ Then type IP in browser, IP: 192.168.1.1, username and password are admin, login the configuration page. Then you can check status and configuration of the receiver.

## Chapter 3 Receiver Status

## **3. Receiver Status**

Click Device Information, you can choose and check the corresponding receiver status, including Version Information, Satellite List, Satellite Sky Plot, Position Information and Status Information.

### 3.1 Version Information

Version information includes some basic information of the receiver, such as SN SV100/ SV100 Dual GNSS Receiver *User Manual* 5

number, hardware version, firmware version, GNSS version etc.

| Singular XYZ   | B Version Education |  |  | milianes | ÷ | Sugar - | 1223 |
|----------------|---------------------|--|--|----------|---|---------|------|
| B Dente stands |                     |  |  |          |   |         |      |
|                |                     |  |  |          |   |         |      |
|                |                     |  |  |          |   |         |      |
|                |                     |  |  |          |   |         |      |
|                |                     |  |  |          |   |         |      |

## 3. 2 Satellite List and Satellite Sky Plot

Satellite list and sky plot show you the information of each satellite in using, like satellite system, azimuth, elevation, SNR etc.

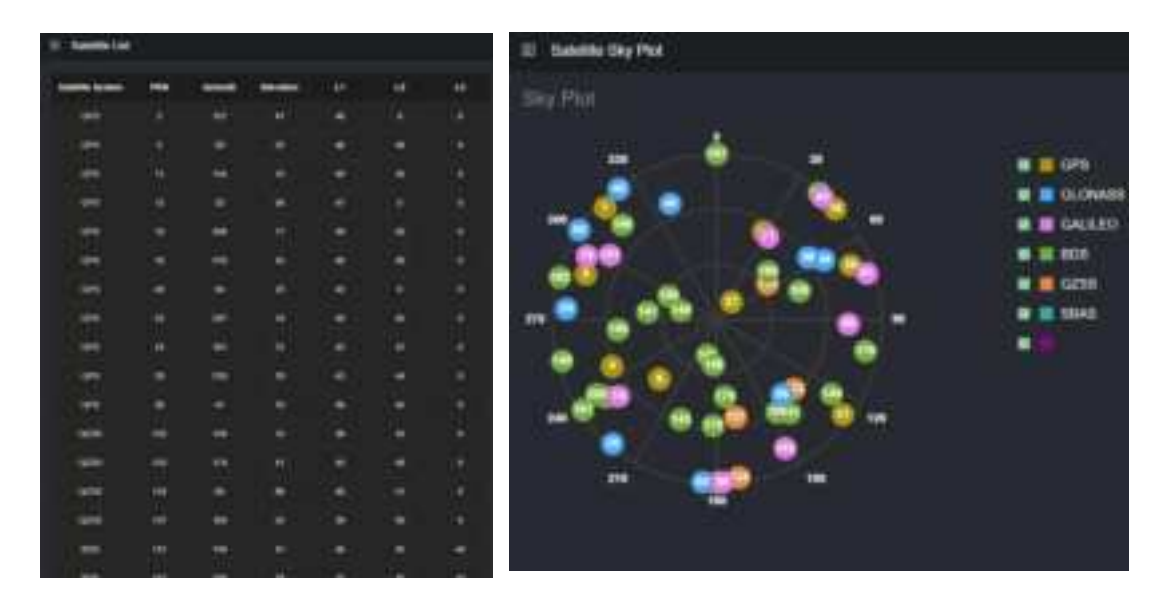

### 3.3 **Position Information**

Position information shows you GNSS constellation system tracked, coordinates, positioning status, time etc.

| a | Contraction in contraction of |          |            |     |   |  |
|---|-------------------------------|----------|------------|-----|---|--|
|   | Ξ_                            |          | H          |     |   |  |
| - |                               |          |            |     |   |  |
|   |                               | <b>.</b> | and here a |     |   |  |
|   |                               |          |            |     |   |  |
|   | -                             |          |            |     |   |  |
|   |                               |          |            |     |   |  |
|   | -                             |          | 1.000      |     | - |  |
|   |                               |          |            |     |   |  |
|   | 61000                         |          | *****      |     |   |  |
|   | -                             |          | -          | e e |   |  |
|   |                               |          |            |     |   |  |
|   | -                             |          |            |     |   |  |

## 3.4 Status Information

Status information shows you working mode and work status.

| Singular XYZ                                 | E the threater                                                                                           |   |  | minimit @ | - Register | 1    |
|----------------------------------------------|----------------------------------------------------------------------------------------------------|---|--|-----------|------------|------|
| B Berte stammer of                           |                                                                                                    |   |  |           |            | 10.7 |
| Tanana Marana<br>Tanàna Die<br>Tanàna Dia Ma | Harrison Barrison<br>Harrison Carpendia<br>Harrison Carpendia<br>Frances Carpendia<br>Harrison Carpendia | - |  |           |            |      |
| Train Internet                               |                                                                                                    |   |  |           |            |      |
| Chief Internet                               |                                                                                                    |   |  |           |            |      |
| 81 Min Margaret 1                            |                                                                                                    |   |  |           |            |      |
| Riteen 13                                    |                                                                                                    |   |  |           |            |      |
|                                              |                                                                                                    |   |  |           |            |      |
|                                              |                                                                                                    |   |  |           |            |      |
|                                              |                                                                                                    |   |  |           |            |      |
|                                              |                                                                                                    |   |  |           |            |      |

Chapter 4 Device Configuration

## 4. Device Configuration

This menu is prepared to do basic configuration of your receiver.

7

## 4.1 Satellite Tracking

SV100/SV100 Dual GNSS Receiver User Manual

set elevation and satellite systems.

| Singular XYZ                                            | -       | Techniq |       |      |     |   |  |    | an hoppoint | ÷ | <b>Sugar</b> | 1200 |
|---------------------------------------------------------|---------|---------|-------|------|-----|---|--|----|-------------|---|--------------|------|
| B freistennet :                                         | Turking |         |       |      |     |   |  |    |             |   |              | 11.2 |
| <ul> <li>Dela Selamento</li> <li>Sente Sente</li> </ul> | -       |         | 1     | -    |     | 1 |  |    |             |   |              |      |
| and the second                                          |         |         | ł     | -    |     |   |  |    |             |   |              |      |
|                                                         | -       |         |       |      |     |   |  |    |             |   |              |      |
| 1 mar 1 mar                                             | **      | ***     |       |      |     |   |  |    |             |   |              |      |
| 100ml Carries                                           | Well    | -       | • 100 |      | τi) |   |  |    |             |   |              |      |
| Annual Series                                           | -       |         |       | 1000 | -   |   |  | r. |             |   |              |      |
| ( ( ( <del>( ) ) ) ( ) ( ) ( ) ( ) ( ) ( ) (</del>      |         |         |       |      |     |   |  |    |             |   |              |      |
| C Printer of                                            |         |         |       |      |     |   |  |    |             |   |              |      |

1) Satellite Elevation: Enter degree to set elevation as 5  $^\circ$  ,10  $^\circ$  ,15  $^\circ\,$  etc.

2) Smooth: Choose on off to enable or disable smooth mode.

3) Status: Choose on\off to enable or disable satellites system. For SBAS mode, you can choose WAAS\SDCM\EGNOS\MSAS\GAGAN.

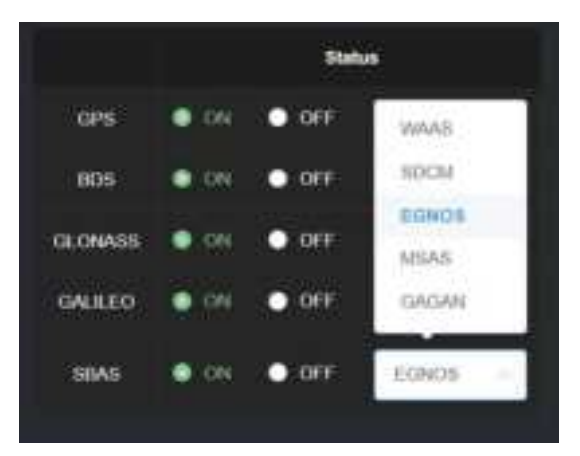

8

### 4.2 Working mode

There are 3 work modes you can choose:

Rover mode: configure the receiver as a rover station.

Base mode: configure the receiver as a base station.

| I Working Mode    |           |   |           |             |         |  |
|-------------------|-----------|---|-----------|-------------|---------|--|
| Working Mode Se   | etting    |   |           |             |         |  |
| • nor • •         | • Thigh   |   |           |             |         |  |
| See (1            | 1428/382  |   |           |             |         |  |
| Diele Coordinates | - 683     |   |           |             |         |  |
| Longhabi          | 121       | w | 15 598294 |             |         |  |
| (Ganata)          | 24        | ÷ | 10.546496 | • • • • • • |         |  |
| 00408             | 33 000000 |   |           |             |         |  |
| Nex State.        | Sirgeri   |   |           |             |         |  |
|                   |           |   |           | The first   | The law |  |

Single mode: configure the receiver in single point positioning mode.

## 4.3 Ethernet config

Edit IP information of Ethernet.

| Singular XYZ     | B (Bertel De | *     |     |      |        |          | and teached | - 49 | Topic | 1200 |
|------------------|--------------|-------|-----|------|--------|----------|-------------|------|-------|------|
| B freedoment .   |              |       |     |      |        |          |             |      |       |      |
| 1. Designation   | 1000         | 140.0 | 1.1 |      |        |          |             |      |       |      |
| Same Same        |              |       |     |      | 14-14- |          |             |      |       |      |
|                  | 1000         | -     |     | 10 A | -      |          |             |      |       |      |
| and the set      | -            | -     |     |      |        |          |             |      |       |      |
| and the set      | 1.000        |       |     |      |        |          |             |      |       |      |
| Same Carlo       |              |       |     |      |        |          |             |      |       |      |
| Disease Long     |              | -     |     | 1.0  | -      |          |             |      |       |      |
| Table Long       |              |       |     |      | -      | a second |             |      |       |      |
| Net sales having |              |       |     |      |        |          |             |      |       |      |
| Annual Print     |              |       |     |      |        |          |             |      |       |      |
| Remaining 1      |              |       |     |      |        |          |             |      |       |      |
| I (the beaution) |              |       |     |      |        |          |             |      |       |      |
| C Printed Inc.   |              |       |     |      |        |          |             |      |       |      |

## 4.4 **DDNS config**

Start up or shut off DDNS, it supports No-IP, DynDNS, FreeDNS, Zoneedit.

Registered address:

SV100/ SV100 Dual GNSS Receiver User Manual 9

https://www.noip.com

http://www.dyndns.com

https://freedns.afraid.org

https://www.zoneedit.com

The DDNS (Dynamic Domain Name Server) system maps the dynamic IP address of a user to a fixed domain name resolution service. Every time a user connects to the network, the client program sends the dynamic IP address of the host to the server program located on the service provider's host through information transmission, realizing dynamic domain name resolution

Preparation: SV100, a fixed domain name, router with internet, network cable and computer.

• Connect SV100 to router through network cable

For example, the IP of the router is 192.168.31.1, the static IP of SV100 should be 192.168.31.\*

| Transfor#12                   | Nets          |  |
|-------------------------------|---------------|--|
| 109                           | Partner       |  |
| 2008                          | External port |  |
| Territory V (1999) 5 (10.001) | **            |  |
|                               | Trementare    |  |

• Login the web of SV100, enter user, password, domain name and click startup.

|                                                                                                    | fire result could |   |  | IN 16/21012 | C. Carlos | 200 |
|----------------------------------------------------------------------------------------------------|-------------------|---|--|-------------|-----------|-----|
| B ferretteren :                                                                                                    |                   | 1 |  |             |           |     |
|                                                                                                    |                   |   |  |             |           |     |
|                                                                                                    | Annald .          |   |  |             |           |     |
| 1000.0000                                                                                                    | here been         |   |  |             |           |     |
| -                                                                                                    | 1.000             | - |  |             |           |     |
| Manufa Carly                                                                                                    |                   |   |  |             |           |     |
| all set in the set of the set of |                   |   |  |             |           |     |
| And the second framely                                                                                                    |                   |   |  |             |           |     |
|                                                                                                    |                   |   |  |             |           |     |
| () (Not Designed)                                                                                                    |                   |   |  |             |           |     |

• Finally, you can use the domain name and external port to login the web of SV100, realizing checking status and configuring remotely.

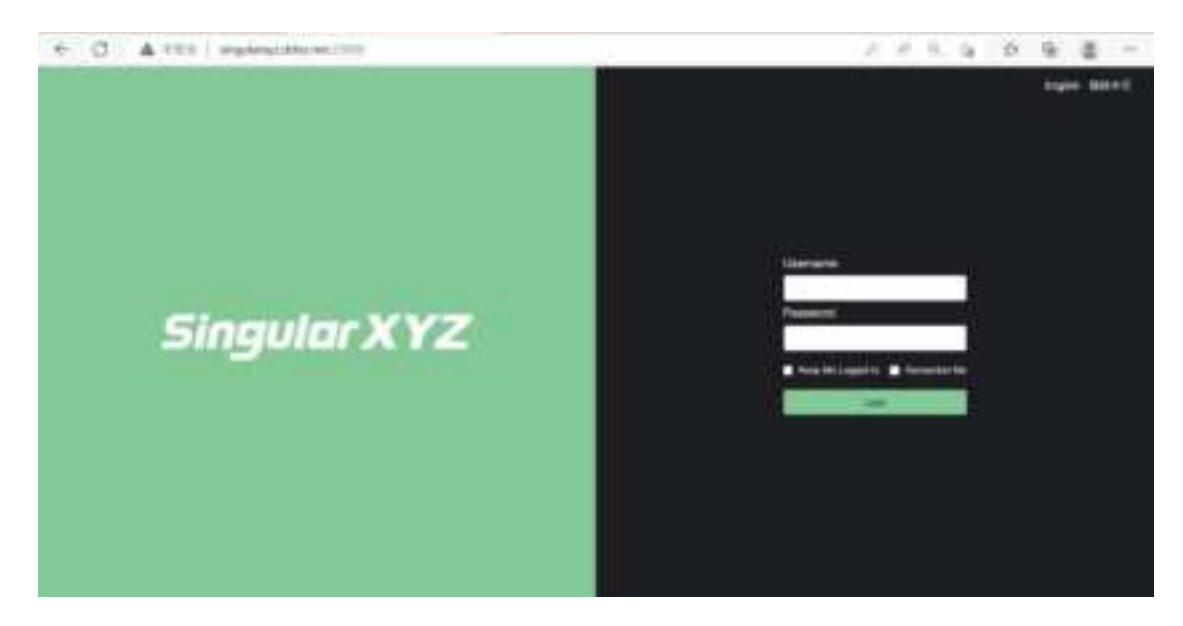

### 4. 5 NAT\_DDNS config

Start up or shut off NAT\_DDNS, supporting NATAPP and NGROK.

Registered address:

https://natapp.cn

https://ngrok.com

NAT-DDNS (Network Address Translation- Dynamic Domain Name Server) technology

enables users to realize dynamic domain name resolution service even in the Intranet IP address environment. Dynamic IP addresses communicate with the server in real time,bind *SV100/SV100 Dual GNSS Receiver User Manual* 11

fixed domain names, and enable Internet users to access a certain Intranet host by entering a specific domain name. It is easy to set up WEB/MAIL/FTP servers on their own hosts. Can also achieve remote management, remote access and other functions.

Preparation: SV100, a fixed domain name, internet, computer

• Insert a SIM card or connect SV100 to router through network cable, making sure it get internet.

• Login the web of SV100. Enter domain name and authtoken code and click startup

| Singular XYZ                | B INVALUE CARE   |       |   |      | misoner | ÷ | Sugar 1 | 1    |
|-----------------------------|------------------|-------|---|------|---------|---|---------|------|
| B Description               | NACES OF COMPANY |       |   |      |         |   |         | 10.1 |
| C. Deletitioner             | Inches and       |       | 1 |      |         |   |         |      |
|                             | -                |       | 1 |      |         |   |         |      |
| and the set                 |                  |       |   |      |         |   |         |      |
| artining<br>Manual Sala     |                  |       |   |      |         |   |         |      |
| Theres Lots                 |                  |       |   |      |         |   |         |      |
| and the local               | Address .        |       | 1 |      |         |   |         |      |
| hainen haine<br>Manua haine | -                | Sines |   | 1000 |         |   |         |      |
| (I. Not Respond             |                  |       |   |      |         |   |         |      |

• Finally, you can use the domain name to login the web of SV100, realizing checking status and configuring remotely.

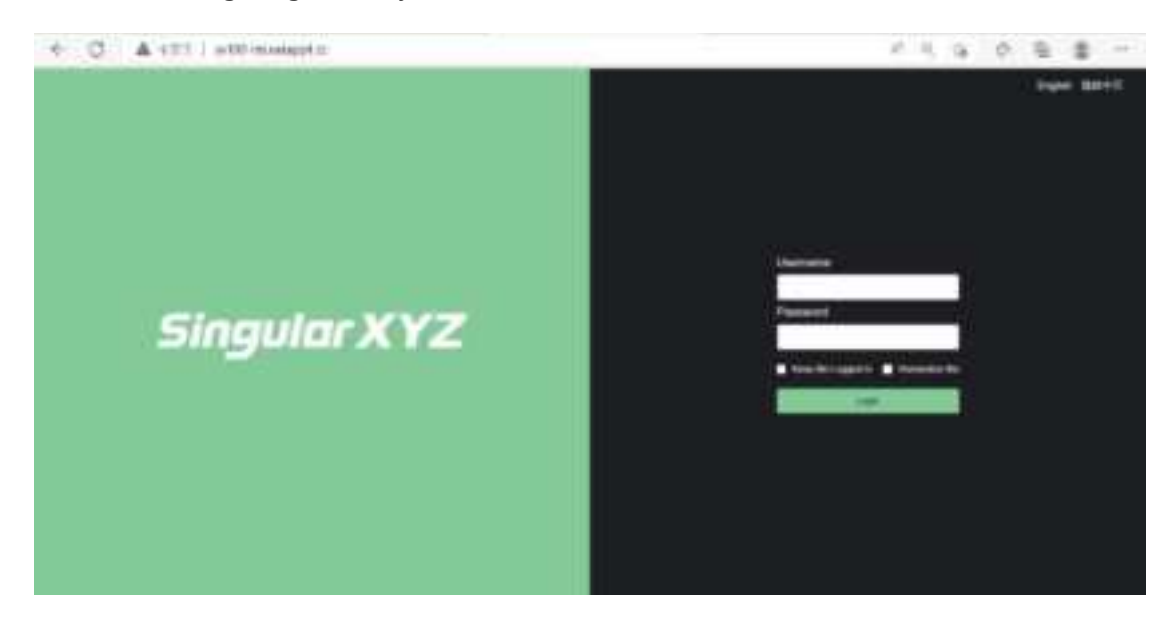

## 4. 6 Antenna Setting

Set height and measurement for antenna, and click GET to choose the antenna type of your external antenna.

| Singular XYZ     | El Antonia Setting                                                                                                    | topie Shirth Stati |
|------------------|----------------------------------------------------------------------------------------------------|--------------------|
| B Breathmath     |                                                                                                    |                    |
| ( Interference)  | STR.                                                                                                    |                    |
| These having     | Record Network -                                                                                                    |                    |
| Annual States    |                                                                                                    |                    |
| 1000 Carrier     | senter a second second s |                    |
| web ( ) and (    |                                                                                                    |                    |
| Research Config. |                                                                                                    |                    |
| Street Links     |                                                                                                    |                    |
| rent carty       |                                                                                                    |                    |
| WALKERS THREE    |                                                                                                    |                    |
| Annual Series    |                                                                                                    |                    |
|                  |                                                                                                    |                    |
| III minimum)-    |                                                                                                    |                    |
| a terret         |                                                                                                    |                    |

## 4.7 Password Setting

Set password of login, the original password are admin.

| Contractor -                                                                                                    |  |   |  |  |
|----------------------------------------------------------------------------------------------------|--|---|--|--|
| and the second second s |  |   |  |  |
| Internet and                                                                                                    |  |   |  |  |
| The second second second second second second second second second second second second second second second s                                                                                                    |  |   |  |  |
| 11                                                                                                    |  | - |  |  |
|                                                                                                    |  |   |  |  |
|                                                                                                    |  |   |  |  |
| PROFESSION OF                                                                                                    |  |   |  |  |
| Test to Barrison and Barrison and Ba                                                                                                    |  |   |  |  |
| And Personnel of Conceptual Property in Street of Conceptual Property in Street of Conceptual Prope |  |   |  |  |
| -                                                                                                    |  |   |  |  |
| 10 million                                                                                                    |  |   |  |  |
|                                                                                                    |  |   |  |  |
|                                                                                                    |  |   |  |  |

## 4.8 **Register Setting**

Enter register code to get a permanent or temporary use.

| 8 (married and -                                                                                                    |                                                                                                    |
|----------------------------------------------------------------------------------------------------|----------------------------------------------------------------------------------------------------|
| and the second second                                                                                                    | 1 THE REAL PROPERTY AND A STREET AND A STREET AND A STREE |
| International Academic Street                                                                                                    |                                                                                                    |
| -                                                                                                    |                                                                                                    |
| and the second second se |                                                                                                    |
| and the second                                                                                                    |                                                                                                    |
|                                                                                                    |                                                                                                    |
| Contraction of the second                                                                                                    |                                                                                                    |
| and the second states (                                                                                                    |                                                                                                    |
| Contract Name                                                                                                    |                                                                                                    |
|                                                                                                    |                                                                                                    |
| -                                                                                                    |                                                                                                    |
| 8 <b>***</b> *******                                                                                                    |                                                                                                    |
|                                                                                                    |                                                                                                    |
|                                                                                                    |                                                                                                    |
|                                                                                                    |                                                                                                    |
|                                                                                                    |                                                                                                    |

|--|

# 5. Work Management

① Data transmission: there are 3 ways to transmit the data, 1 serial port、 2 TCP、 3 NTRIP

| Data Transmissio | n Overview            |                     |         |
|------------------|-----------------------|---------------------|---------|
| Туре             | Part                  | Stream              | Config  |
| COM              |                       | NIMEA-0103          | Care,   |
| 10P              | 152, 158, 1 59 6000   | Observation Data    | Cores   |
| TCP              | 1121                  | NMEA 0183           | Cores   |
| NITEP Server     | 47 103 96 216 8080    | RTCM32              | (Cong ) |
| NTHEP Cleare     | 140,207 160,210,250(1 | 2298M-K0803-HTTCM00 | 1       |
| NTRP Cate        | 83038                 |                     |         |
| Radin            |                       | нтсмая              |         |

## 5.1 **COM Transmission**

SV100/ SV100 Dual GNSS Receiver User Manual 14

Connect to the com1 of the built-in GNSS board, The data will output from COM port of the receiver when you complete the serial port settings.

The format of Data flow includes NMEA-0183、observation data, RTCM, CMR and custom data.

| 40000      |                  |         |           |         |        |
|------------|------------------|---------|-----------|---------|--------|
| startup:   |                  |         |           |         |        |
| kaud Rate: | 115200           | 1       |           |         |        |
| hata Type  | NMEA-0183        |         |           |         |        |
|            | Observation Data | GPZDA   | 0件 👻      | GPRMC:  | 091    |
|            | NMEA-0103        | GPV1G   | 017 -     | GPYBM   | orr -  |
|            | RTCM23           | GPTRA   | off ~     | PTNLPJK | OKK: - |
|            | RTCM30           | HEADING | 017 ~     |         | ist    |
|            | FET GM32         |         |           |         |        |
|            | CMR              |         | 11155505W |         |        |
|            | Custom           | 48      | Cancel    |         |        |

Work flow:

- Set suitable baud rate
- Set data type,
- Choose the data type and specific data
- Finally check startup
- Click OK.

| Singular XYZ     | E 1845 Terretainer |       |                |             | August Martin County |
|------------------|--------------------|-------|----------------|-------------|----------------------|
| B ferreturner .  |                    |       |                |             |                      |
| 1. Second second | 3000               |       | -              | (100 C      |                      |
| -                |                    |       |                |             |                      |
| See Second       | 100                | -     | and the second |             |                      |
| 1944 Househop    |                    |       | michillio      |             |                      |
| The Designed     | *********          | ***** | 101000         | <b>1</b> 22 |                      |
| These fairs      |                    | ***   | insum (1)      | <b>100</b>  |                      |
| O. Provide Col.  | -                  |       | -              | (m)         |                      |
|                  |                    |       |                |             |                      |
|                  |                    |       |                |             |                      |
|                  |                    |       |                |             |                      |
|                  |                    |       |                |             |                      |
|                  |                    |       |                |             |                      |

When it turns green, it means the mode is working.

### 5. 2 **TCP transmission**

Supports two TCP, Data flow can be transferred via the internet by using TCP Server or TCP Client.

TCP Server: Any user can receive the data through TCP protocol

TCP Clients: Send data to the specified IP address and port

The format of Data flow includes NMEA-0183  $\$  observation data  $\$  RTCM  $\$  CMR and custom data.

| Teorine .                               | গুলোন<br>শাহিনা |
|-----------------------------------------|-----------------|
| anne anno anno anno anno anno anno anno | nere -          |
|                                         |                 |

Work flow:

- Set SV100 as base or rover in working mode interface
- Choose work mode, TCP client or server
- Enter IP and port
- Choose the data type and specific data

- Check startup
- Click OK.

When it turns green, it means the mode is working.

### 5.3 Ntrip transmission

The SV100 can support Ntrip Client, Ntrip Server and Ntrip Caster protocols.

Ntrip clinet: You can acquire correction data from CORS through Ntrip Client protocol if setting the receiver as a rover.

Ntrip server: As a base station, you can broadcast correction data by using Ntrip Server protocol or the data forward software (supporting Ntrip Caster protocol) running in the server. If you have a static IP address, you can use Ntrip Server and Ntrip Caster of SV100 simultaneously to create a single reference station. This mode does not need any software to support, and is very convenient for using

### 5. 3. 1 Ntrip Client

You can acquire correction data from CORS through Ntrip Client protocol if setting the receiver as a rover.

• Before setting the Ntrip Client, you should configure the receiver as Rover mode.

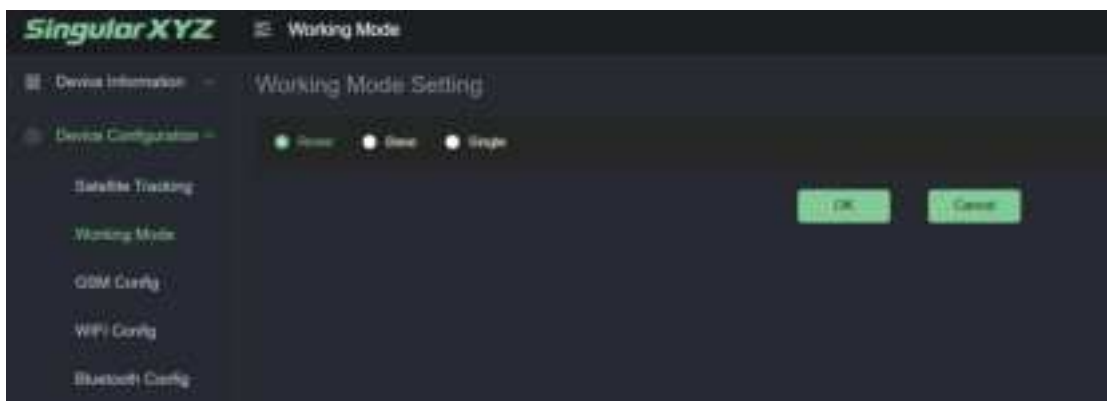

- Enter IP address, Port, User name and Pass word of CORS
- Click Get List to acquire the Mount Point list

| NTRIP Clier     | đ.          |            |     |     |      |      |  |
|-----------------|-------------|------------|-----|-----|------|------|--|
| Status          | Disconnecte | ed         |     |     |      |      |  |
| Startup.        |             |            |     |     |      |      |  |
| Gaster Address: | 47          | 103        | 96  | 256 | Port | 8000 |  |
| User:           | Times-Just  |            |     |     |      |      |  |
| Passwort        |             |            |     |     |      |      |  |
| Mount Point     | Singulario  | evz        | - 5 | )   |      |      |  |
|                 | Singula     | RXYZ<br>ST | OK. | 6   | abel |      |  |

• Choose one of mount point 、 check startup and click OK button, you will receive correction data from CORS.

• Click position information to check the rover's status, and position Status should be NARROW\_INT.

| Singular XYZ              | E Postion Infor                                                                                                    | mation                       |             |                                        |        |
|---------------------------|----------------------------------------------------------------------------------------------------|------------------------------|-------------|----------------------------------------|--------|
| B Devin Manader           | Coordinates                                                                                                    |                              |             |                                        |        |
| Second Second             | (MARK)                                                                                                    | -11.10003013107              | Longitude . | 101 Camatrix Monte                     |        |
| BaleOis Lief              | rear .                                                                                                    | - 114411                     | Eligent.    | WICH .                                 |        |
| Salative Disp Pilot       | Contracting Differs                                                                                                    | MARRING ME :                 |             |                                        |        |
| Contract ( ) ( )          |                                                                                                    |                              |             |                                        |        |
| Side Internation          | 1275 Week                                                                                                    | itaan                        | 1975 Second | TROUGH OF                              |        |
| Daving Configuration -    | inc.                                                                                                    | 100000.001                   | LongTool    | 382091162036                           |        |
| Concernantines            | Samilitas                                                                                                    |                              |             |                                        |        |
| ( Managara Managara       | Sandhee                                                                                                    |                              |             |                                        | Batter |
| Contraction 1             | 075                                                                                                    |                              |             | 24.20.36                               |        |
| Contraction of the second | 10.194505                                                                                                    | 10 41 41 40 10 10 10 10      |             |                                        |        |
| WITCHIN                   | No.                                                                                                    |                              |             |                                        |        |
| Biotoch Della             | and the second second s |                              |             |                                        |        |
| Conversion Contra         | Anna.                                                                                                    | 647, NO 180, INC 186, 140, 1 |             | NO 108 102 102 101 108 108 101 108 100 |        |
| DONE Civing               | 6050                                                                                                    |                              | 10.03.04.0  |                                        |        |

### 5. 3. 2 Ntrip Server

• Before setting the Ntrip Client, you should configure the receiver as Base mode.

| Singular XYZ                | E Writing Mode |                              |
|-----------------------------|----------------|------------------------------|
| E Deris Herster -           | Working Mode S | setting                      |
| D. Denn Definistion -       | • No. • Sec.   |                              |
| Seems Terring               |                |                              |
| Holes Hale                  | Hore Th        | mergan                       |
| DSM Config                  | New Commission | (Cartin                      |
| WVI Conta                   | tingen         | ter at an interpret of the w |
| Reveale Cooky               | Labora -       | and the second second second |
| Ethernel Config             |                |                              |
| DOND Covering               | Anape          | 23.47 600                    |
| NUCLOOKS Contra             | three theres   | Press (                      |
| Anness Serve                |                | Statistics Statistics        |
| Parameters                  |                |                              |
| All all and a second second |                |                              |

• Enter IP address and Port(47.103.96.216:8080)

User name and Pass word of CORS (enter anything for both is OK)

• Enter the Mount Point list(enter SN number usually)

| NTRUP Service      |         |     |       |       |        |     |   |
|--------------------|---------|-----|-------|-------|--------|-----|---|
| (mest              | 1       | -   |       |       |        |     |   |
| ( Date:            |         |     |       |       |        |     |   |
| California Antonia | 41,402. | H2N | Part. | 979.E |        |     |   |
| 10 Amer            | 1000    |     |       |       |        |     |   |
| Statements:        |         |     |       |       |        |     |   |
| I Manual Property  | 1000    | - 1 |       |       |        |     |   |
| Dettere            | -       | 1.0 |       | 14    | 11110  | -14 |   |
| +(1223)            | -       | 100 | Atte  | 10    | 194216 | 10  | - |
|                    | 1000    |     | 10400 | 14.   | 101102 | 101 | - |
|                    | 1046    | 100 | 1000  | .0    | 100.00 | 100 | 1 |
|                    |         | 1   |       |       |        |     |   |
|                    |         |     |       | -     |        |     |   |
|                    |         | 1   |       |       |        |     |   |

- Choose the diff data type
- Check startup and click OK

• Click position information to check the base's status, and position Status should be FIXEDPOS.

| Singular XYZ                                              | E Position Info                  | mation                               |                       |                                                                                                    |          |
|-----------------------------------------------------------|----------------------------------|--------------------------------------|-----------------------|----------------------------------------------------------------------------------------------------|----------|
| g Densitieration ~                                        | Coordinates                      |                                      |                       |                                                                                                    |          |
| Version Information<br>Extended Lini<br>Extended Day Prot | tanata<br>Magini<br>Postana pasa | 97 1005400000<br>412407<br>730119705 | tangnate.<br>Eliquent | sit inining (1900)<br>Weining                                                                                  |          |
| Data Manatin<br>Denne Configuration                       | ort wet.<br>unc                  | 2023<br>97925-007                    | GPS Securit           | and and a second second second second second second second second second second second second second second se |          |
| Extentite Tracking                                        | ( address of the                 |                                      | (min                  |                                                                                                    | Barber - |

#### 5. 3. 3 Ntrip Caster

SV100 can also work as a single reference station and send correction data through Ntrip Caster protocol. You need to configure both Ntrip Server and Ntrip Caster when you use this protocol. The setting is shown below:

Configuration of Ntrip Server:

• Set the Ntrip Server address and Nrtip Server port; this IP address is 127.0.0.1, port is 25001.

- Enter custom username and password
- Enter mount point
- Enable startup button of Ntrip Server , Press OK to save the configuration

| NTRIP Server    |            |          |      |       |     |     |
|-----------------|------------|----------|------|-------|-----|-----|
| man.            | Decemental |          |      |       |     |     |
| Bata            |            |          |      |       |     |     |
| Cardier Address | 19744.1    | Page:    | 7900 |       |     |     |
| MMIG.           | 1D         |          |      |       |     |     |
| Ferriet         |            |          |      |       |     |     |
| March Table     | 122344033  |          |      |       |     |     |
| Lot time -      |            |          | 107  | - and | 100 | - 1 |
| 300405 -        | 100        | 10.000   | (9)  | 1001  | 187 | -   |
|                 | 104107     | T - NAUE | 017  | 19749 | (%  |     |
|                 | 10040      | 1040     | GN.  | 1048  | 10  | -   |
|                 | 1000       | 1        |      |       |     |     |
|                 |            |          |      |       |     |     |
|                 |            | a 0      | -    |       |     |     |

Configuration of Ntrip Caster:

- Enter port, this port should be same with Ntrip Server
- Enter Password, this password should be also same with Ntrip Server
- Enable startup button of Ntrip Caster, press OK to save configuration

| NTRIP Ca | ster         |
|----------|--------------|
| Status   | Disconnected |
| Startup: |              |
| Port:    | -25001       |
| User     | 123          |
| Password |              |
|          | Catcet       |

• Finally set up port 25001 in the router for forwarding

All configurations of Ntrip Caster Protocol are shown above, then you can use a rover to get correction data.

### 5.4 **Data Recording**

Data record menu is designed to set the storage mode for static date, the internal memory is 8 GB, 1 Hz sample frequency could be used for 1 month record.

| Singular XYZ       | U Dista Pa | ang. |            |              |             |                                                                                                    | Cogine Mariell |
|--------------------|------------|------|------------|--------------|-------------|----------------------------------------------------------------------------------------------------|----------------|
| -                  |            |      |            |              |             |                                                                                                    |                |
| -                  | -          | -    | No Service |              | el Casarlio | -                                                                                                    |                |
| T. N. Deserved St. | 200        | -    | 1118       |              | 1997        |                                                                                                    |                |
| And Section 1      | -          | -    | -          | (increase) ( | -           | - Normal -                                                                                                    |                |
| Date Second        |            |      | +          | 0221         |             |                                                                                                    |                |
| Second Second      |            |      | -          | -            |             | 100 million (100 million (100 m |                |
|                    |            |      |            |              |             |                                                                                                    |                |

In this page, you can know how much free memory is left to use, configure the record setting,

also you can format the memory inneed.

CAUTION - Please be careful to click the Format Disk button. It will empty all your data files in SV100.

Static data record workflow:

- Click Config button to configure the data recording settings
- Record Name: Support only number or letter
- Data Interval: Choose sample frequency, support0.05\0.1\0.2\1\5\10\60 S.

• File Interval: Choose file Interval, support every 15 minutes or  $1\2\4\24$  hours to save a file. If you select 24 as file split, it will create two data files when it occurs to 24 o'clock (UTC Time). One is from start time to 24 o'clock, another is from 0 o'clock to end time.

- File Format: Support XYZ\ Rinex3.02\ Rinex3.04.
- Loop Recording: When storage is full, Yes means delete earliest data and store

continually, No means stop recording

- Storage Space: Separate storage space in internal memory
- Record Mode: Support manual and automatic recording mode.

| Record Halas    | Not Recording |
|-----------------|---------------|
| Daxcerd Name:   | regulati      |
| (belo interval  | 5a            |
| File latervise  | - m           |
| FierFormat      | - XYZ         |
| Ling Recording  |               |
| Skonge Capacity | 3000          |
| Record Made     | tiana -       |

### 5.5 File Download

#### 5. 5. 1 Web Download

When the DDNS or NAT-DDNS mode is on, you can download it remotely

The download function works as a search interface for searching and downloading the data.

| Singular XYZ           | 8 He burnet                           |               |   | Saper Marti and |
|------------------------|---------------------------------------|---------------|---|-----------------|
| B Sein Manager         |                                       |               |   |                 |
| () Serie (seignmen -   | Sand Sector                           |               |   |                 |
| And Constants of State |                                       | a Anna        |   |                 |
| Taxan (second          | -                                     | al taba       | ( |                 |
| O Proven               |                                       |               |   |                 |
|                        | • • • • • • • • • • • • • • • • • • • | mara) (mainei |   |                 |
|                        | · · ·                                 | and area      |   |                 |
|                        | in the second                         |               |   |                 |
|                        |                                       | mana i Mesian |   |                 |

- Record Name: it must be same with the name when recording.
- File Type: keep same with data type
- File Data: choose the date when you record the data
- Finally click Refresh, the data will be listed, you can download or delete

### 5. 5. 2 **USB download**

Connect USB cable to computer, the computer will read the data of the receive as a USB flash disk.

| * 68                                                | (6)(R.E100)     | (8)(2)                   | 大小 |  |
|-----------------------------------------------------|-----------------|--------------------------|----|--|
| 2022221<br>2022222<br>2022223<br>2022223<br>2022224 | 2022/04/9 10:00 | 克州夫<br>克州美<br>克祥美<br>克祥美 |    |  |
|                                                     |                 |                          |    |  |

### 5.6 **Device control**

There are two functions here you can set the receiver, reboot and freset. Other function are not enable now.

| Singular XYZ           | E Device Control |      |  |   |  |
|------------------------|------------------|------|--|---|--|
| I Deves Internation    |                  |      |  |   |  |
| 🔅 Devita Cletigeatur - | inter .          |      |  |   |  |
| E Web Managament -     | Here             |      |  |   |  |
| Cada Transmission      |                  |      |  |   |  |
|                        | Harrist Update   | • 19 |  |   |  |
| Casta Passenting       | Name (Constant   | • 10 |  |   |  |
| File Orientical        |                  |      |  | - |  |
| Dente Daniel (         |                  |      |  |   |  |
| -0 Firman -            |                  |      |  |   |  |

Reboot: restart the receiver

Freset: clear all the configuration and parameters, and restart the receiver

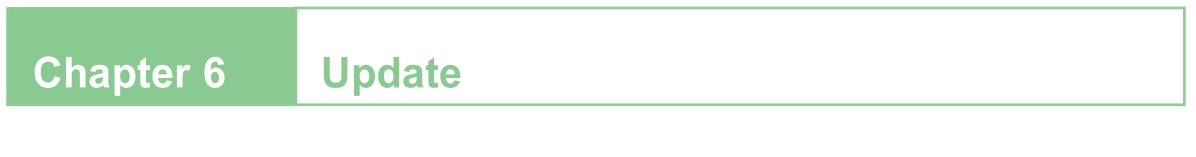

## 6. Update

| Singular XYZ      | E Finane Manhi |          | witeress () | - 1444 - 1888 |
|-------------------|----------------|----------|-------------|---------------|
| B Designation     |                |          |             |               |
| C. Secolarization | Constraints.   | 1449     |             |               |
| 1                 | tanin tan      |          |             |               |
|                   |                | $\frown$ |             |               |
| Presses Lippers   | -              | (*)      |             |               |
|                   |                | $\sim$   |             |               |
|                   |                |          |             |               |

• Current version: it shows the firmware you are using now.

• Update File: Click Select to choose latest firmware, it only support \*.ZIP format.

• Click Update and the Status will run as a process bar, when it finish, SV100 will reboot

### FCC Caution:

This device complies with part 15 of the FCC Rules. Operation is subject to the following two conditions:(1) this device may not cause harmful interference, and (2) this device must accept any interference received, including interference that may cause undesired operation.

Any changes or modifications not expressly approved by the party responsible for compliance could void the user's authority to operate the equipment.

NOTE: This equipment has been tested and found to comply with the limits for a Class B digital device, pursuant to Part 15 of the FCC Rules. These limits are designed to provide reasonable protection against harmful interference in a residential installation. This equipment generates, uses and can radiate radio frequency energy and, if not installed and used in accordance with the instructions, may cause harmful interference to radio communications. However, there is no guarantee that interference will not occur in a particular installation.

If this equipment does cause harmful interference to radio or television reception, which can be determined by turning the equipment off and on, the user is encouraged to try to correct the interference by one or more of the following measures:

-- Reorient or relocate the receiving antenna.

-- Increase the separation between the equipment and receiver.

-- Connect the equipment into an outlet on a circuit different

from that to which the receiver is connected.

-- Consult the dealer or an experienced radio/TV technician for help.

To maintain compliance with FCC's RF Exposure guidelines, This equipment should be installed and operated with minimum distance between 20cm the radiator your body: Use only the supplied antenna.